## 【利用者IDの新規登録の仕方】

1.大東市のホームページの電子申請システムをクリックする。

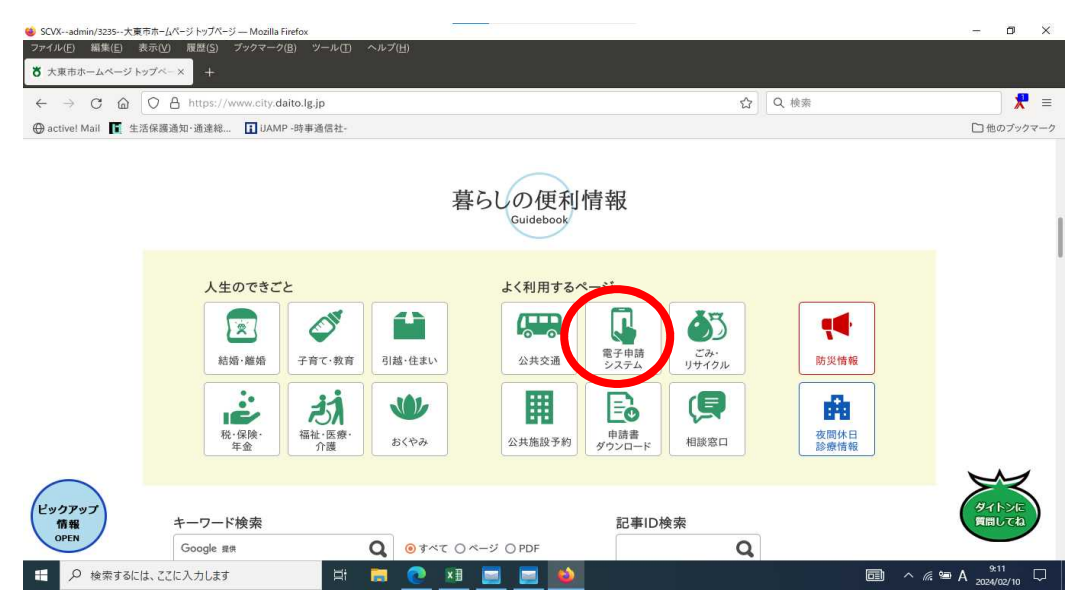

2.大東市電子申請システムの使い方の「大東市電子申請システム」トップページをクリックする。

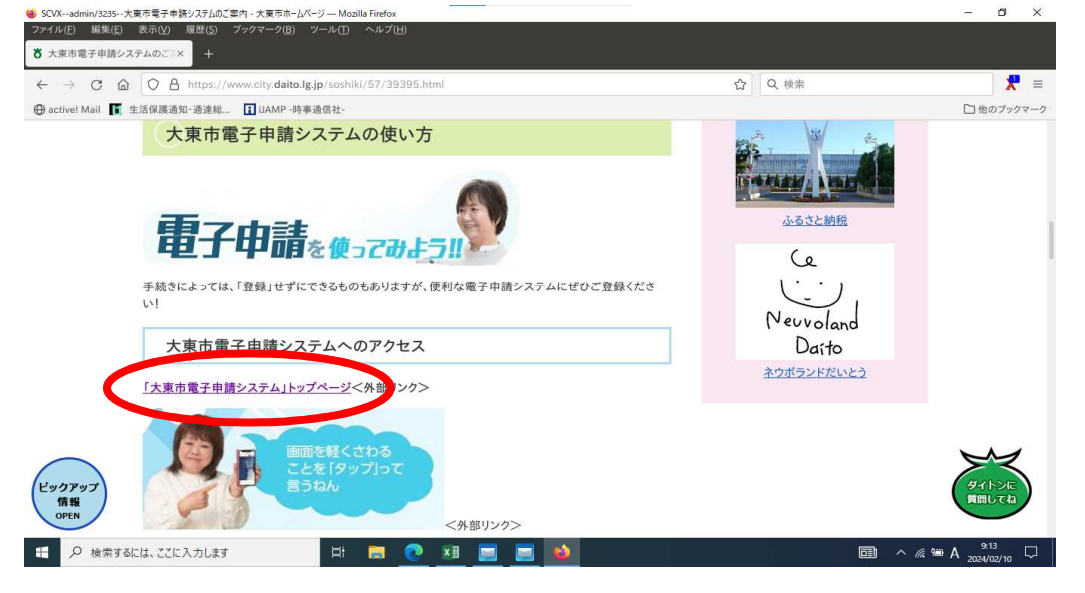

3. 新規登録をクリックする。

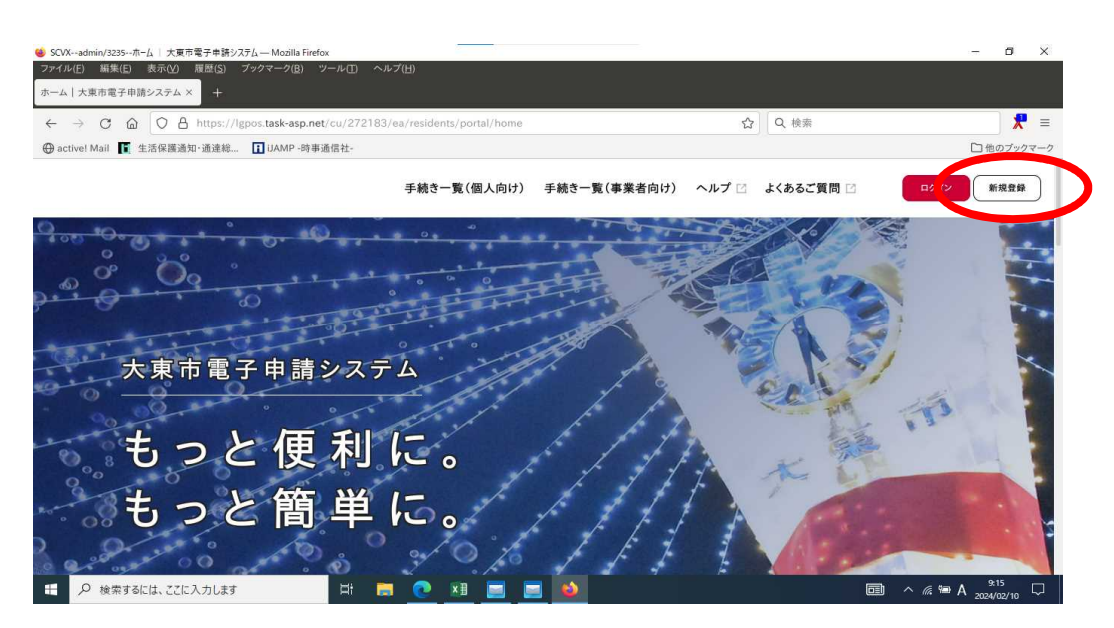

4. 利用者の登録画面の「事業者として登録する」をクリックする。

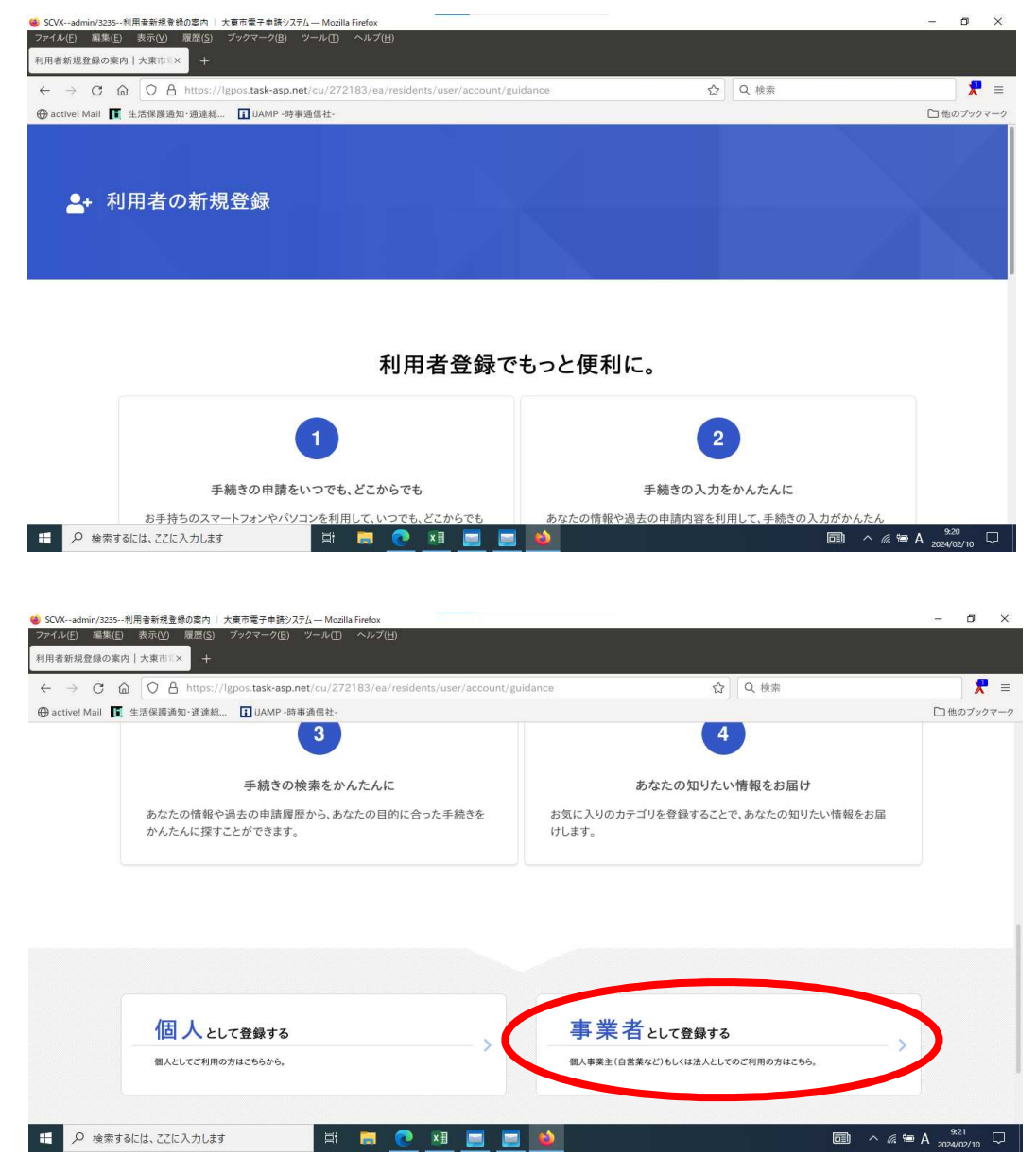

5. 「利用規約の同意します」のチェックボックスにチェックを入れ、利用者の登録を開始する をクリックする。

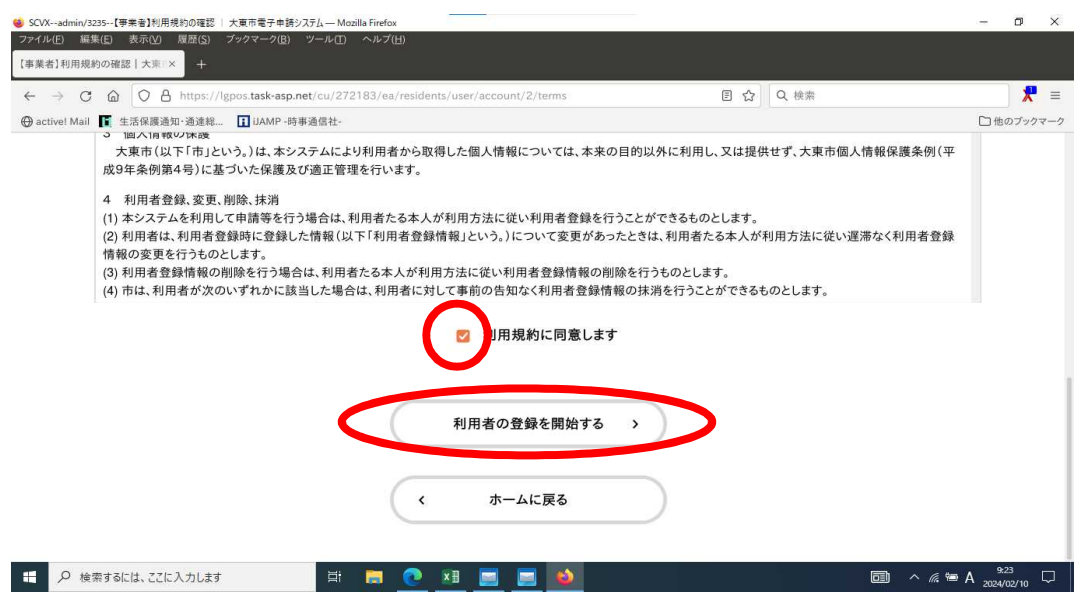

6. 登録するメールアドレスを入力し、登録を行う。

|                                | IJAMP -時事通信社-                   |                          |                   | , input      |          | □ 他のブックマー |
|--------------------------------|---------------------------------|--------------------------|-------------------|--------------|----------|-----------|
|                                | 1 利用規約の確認                       | 2<br>メールアドレスの登録          | 3<br>利用者情報の入力     | 4<br>入力内容の確認 | 5 本登録の完了 |           |
| メールアドレス(                       | の登録                             |                          |                   |              |          |           |
| 入力いただいたメールア                    | ドレスは、今後ご利用                      | いただく利用者IDと               | なります。             | 制たメニルた洋信日    | **       |           |
| 迷惑メール対策を行って<br>お手数ですが「@city.dz | いる場合は、メールヵ<br>iito.lg.jp」からのメーノ | が届かない場合があり<br>レが受信できるように | lます。<br>設定してください。 |              |          |           |
|                                | sei                             | fuku@city.daito.lg.jp    | 0                 |              |          |           |
| メールアドレス                        | J                               | レアドレス(確認)                |                   |              |          |           |
| メールアドレス                        | J                               | レアドレス(確認)                |                   |              |          |           |

7. 登録したメールアドレスに認証コードが送られてくるので、そのコードを入力する。

| 🥮 SCVXadmin/3235【事業者】認証コードの入力   大東市電子申請システム-                     | – Mozilla Firefox                                     |             | - 0 ×                                                      |
|------------------------------------------------------------------|-------------------------------------------------------|-------------|------------------------------------------------------------|
| ファイル(E) 編集(E) 表示(M) 履歴(S) ブックマーク(B) ツール<br>【事業者】認証コードの入力   大黒× + | /[[]) ヘルプ( <u>H</u> )                                 |             |                                                            |
| ← → C @ O A https://lgpos.task-asp.net/cu                        | /272183/ea/residents/user/account/2/onetimecode/input | ☆↓□○ 検索     | <b>*</b> =                                                 |
| 💮 active! Mail 📔 生活保護通知·通達総 🚺 IJAMP -時事通信:                       | 社-                                                    |             | □ 他のブックマーク                                                 |
| ≗+ 利用者の新規登録                                                      |                                                       |             | ŻŇ                                                         |
| 利用級的の祖<br>メールアドレスの登録完了                                           | 2 3 4<br>惑 メールアドレスの登録 利用者情報の入力 入力内容の確認                | 5<br>本登録の売了 |                                                            |
| 本登録用の認証コードを記載したメール<br>メール受信後、30分以内に本登録画面で                        | を送信しました。<br>登録情報を入力してください。                            |             |                                                            |
| 認証コード 多項                                                         |                                                       |             | 8                                                          |
|                                                                  | 設証コードを確認する 、                                          |             | DIE                                                        |
|                                                                  | # 🛱 💽 🛄 🛄 🔛                                           |             | $\square ^{(4)} \land ((4)) = A_{2024/02/10} \bigcirc (4)$ |

8. 下記のポップが出てくるので、問題なければOKボタンをクリックする。

| 😆 SCV | <admin 3235【事業者】メールアドレスの入力="" firefox<="" mozilla="" th="" —="" │="" 大東市電子申請システム=""><th>– 0 ×</th></admin>                  | – 0 ×                            |
|-------|----------------------------------------------------------------------------------------------------|----------------------------------|
| 771.  | ルE 編集(E) 表示(V) 履歴(5) ブックマーク(B) ツール(T) ヘルプ(H)                                                                                |                                  |
| 【事業   | 41x-mrkb200X7   × +                                                                                                    |                                  |
| ←     | → C 倫 ○ A https://lgpos.task-asp.net/cu/272183/ea/residents/user/account/2/mailaddress/input ☆ Q 検索                         | ★ =                              |
| () ac | tivel Mail 🚺 生活保護通知·通達総 🚺 IJAMP -時事通信社-                                                                                     | □ 他のブックマーク                       |
|       | 1 3 4 5<br>利用規約の確認 メールアドレスの登録 利用者情報の入力 入力内容の確認 本登録の先了                                                                       |                                  |
|       | メールアドレスの登録                                                                                                    |                                  |
|       |                                                                                                    |                                  |
|       | 注意メール対策を行っている堪合は、メール<br>お手数ですが「@city.daito.lg.jp」からのメー<br>発展します。よろしいですか?<br>メート<br>マート・マート・マート・マート・マート・マート・マート・マート・マート・マート・ |                                  |
|       | メールアドレス 61 メールアドレス (権限)                                                                                                    |                                  |
|       |                                                                                                    |                                  |
|       |                                                                                                    |                                  |
|       | 登録する メ                                                                                                    |                                  |
|       | 🔎 фærðalda, 2210 Данца 🖉 🗮 🧱 💽 🔯                                                                                            | ■ ^ <i>(i</i> , See A 2024/02/10 |

# 【申請の手順】

#### 1. ログインボタンをクリックする。

| C (b) https://lonos.tkc.asp.lowan.in/or/272    | 183/ea/residents/procedure/2/List                                                        |                    | AN 12                                  | 5     | a 🗠           | -<br>G |      |   |
|------------------------------------------------|------------------------------------------------------------------------------------------|--------------------|----------------------------------------|-------|---------------|--------|------|---|
| O C B mapatrig postatesping manifer price      | Not control process con process () control () () () () () () () () () () () () ()        |                    | 1 10                                   | 6.4   | Q   P=        | ÷      |      |   |
|                                                |                                                                                          |                    |                                        |       | -             |        |      |   |
|                                                | 手続き一覧(個人向け) 手続き一覧(事業者向け                                                                  | *) ヘルプ 🛛           | よくあるご質問                                | 2     | ログイン          |        | 新規登録 | ł |
|                                                |                                                                                          |                    |                                        |       |               |        |      |   |
|                                                |                                                                                          |                    |                                        |       |               |        |      |   |
| 🖺 申請できる手続き一員                                   |                                                                                          |                    |                                        |       |               |        |      |   |
|                                                |                                                                                          |                    |                                        |       |               |        |      |   |
|                                                |                                                                                          |                    |                                        |       |               |        |      |   |
|                                                |                                                                                          |                    |                                        |       |               |        |      |   |
|                                                |                                                                                          |                    |                                        |       |               |        |      |   |
| キーワード検索                                        | 手続き一覧(事業者向け)                                                                             |                    |                                        |       |               |        |      |   |
| キーワード検索                                        | 手続き一覧(事業者向け)       検索       該当件数 46 件                                                    |                    | (j) ##*                                | リセットし | って全件表示        |        |      |   |
| <ul> <li>キーワード検索</li> <li>条件を指定して検索</li> </ul> | 手続き一覧(事業者向け)       該当件数 46 件       生活保護指定介護機関の申請等各                                       | 介護                 | (2) 条件を<br>大助新規・変更申                    | リセットし | って全件表示        |        |      |   |
| キーワード検索       条件を指定して検索       カテゴリ     組織      | 手続き一覧(事業者向け)       検索       該当件数 46 件       生活保護指定介護機関の申請等各<br>種周出                       |                    | (② <b>条件&amp;</b><br>夫助新規・変更申)<br>選    | リセットし | って全件表示        |        |      |   |
|                                                | 手続き一覧(事業者向け)       該当件数46件       生活保護指定介護機関の申請等各<br>種届出       生活保護指定介護機関の申請等各            |                    | (@ <del>条件 0</del><br>夫助新規 · 変更申)      | リセットし | <b>→て全件表示</b> |        |      |   |
|                                                | 手続き一覧(事業者向け)       検索       該当件数 46 件       生活保護指定介護機関の申請等各<br>種届出       生活保護指定介護機関の申請等各 | → <u>介護</u><br>主法翻 | (② <del>系件 0</del><br>失助新規 • 変更申)<br>涯 | リセットし | って全件表示        |        |      |   |

2. 登録した利用者ID・パスワードを入力する。

| □   □ ホーム   大東市電子申請システム × □ 【事業者】申請できる | 手続き一覧 × 十                             |                         | - o ×      |
|----------------------------------------|---------------------------------------|-------------------------|------------|
| ← C                                    | residents/procedures/procedure/2/List | A <sup>N</sup> to S 3 t | · 🕲        |
|                                        | (国体地环型框)                              |                         |            |
| ()<br>#-A                              | 手続き一覧(個人向け) 手続き一覧(事業者向け)              | ヘルプ 🖂 よくあるご質問 🖂 🗖 🖉 🖓   | Higgs      |
|                                        |                                       | $\otimes$               |            |
|                                        | 利用者ID(メールアドレス)                        |                         |            |
| □ 申請できる手続き一覧                           | joho@city.daito.lg.jp                 |                         |            |
|                                        | パスワード 💩 💭                             |                         |            |
|                                        |                                       |                         |            |
| キーワード検索                                | ログイン                                  |                         |            |
| 快迎                                     | パスワードを忘れた方はこちら                        | (③) 条件をりセットして会件表示       |            |
| 条件を指定して検索                              | 利用者の新規登録はこちら                          | 扶助新規・変更申請               |            |
| カテゴリ 組織 利用者情報                          |                                       | 1413                    |            |
| ● 健康・医療・保健                             |                                       |                         |            |
| ●税                                     |                                       |                         | -          |
| 🕂 🔎 検索するには、ここに入力します 🛛 🗒                |                                       |                         | ■ A 9:54 □ |

3. 介護扶助新規・変更申請をクリックする。

| O Inttps://lgpos.t                                                                             | xc.asp.igwan.jp/pr/2/2183/ea/resident       | s/procedures/procedure/2/List                                                                   | Α" Σδ S 🤇                                                                   | £≡ \⊞ (         |
|------------------------------------------------------------------------------------------------|---------------------------------------------|-------------------------------------------------------------------------------------------------|-----------------------------------------------------------------------------|-----------------|
|                                                                                                | 手続き一覧(個人                                    | 向け) 手続き一覧(事業者向け) ヘルプ 🖸                                                                          | よくあるご質問 🖸 政策推進音                                                             | 部… さん <b>ログ</b> |
|                                                                                                |                                             |                                                                                                 |                                                                             |                 |
| キーワード#                                                                                         | 検索                                          | ┃ 手続き一覧 (事業者向け)                                                                                 |                                                                             |                 |
|                                                                                                | 拾壶                                          | =====================================                                                           | (合: 条件をリセットして                                                               | 全件表示            |
|                                                                                                | 12.98                                       |                                                                                                 |                                                                             |                 |
| 条件を指定し                                                                                         |                                             | 該当!                                                                                             | 介護扶助新規・変更申請<br>生活番買                                                         | - >             |
| A件を指定し<br>カテゴリ                                                                                 | して検索<br>組織<br>利用者情報                         | まる日本 マ ロ 日本 生活保護指定介護機関の申請等各 種届出  生活確認課                                                          | <b>介護扶助新規・変更申請</b><br><sup>生法福祉課</sup>                                      |                 |
| <ul> <li>条件を指定し</li> <li>カテゴリ</li> <li>● 健康・医療・</li> </ul>                                     | して検索<br>組織 利用者情報<br>保健                      | 生活保護指定介護機関の申請等各<br>種届出<br><sup>生活電社課</sup>                                                      | <b>介護扶助新規・変更申請</b><br><sup>生活福祉課</sup>                                      |                 |
| ▲件を指定し<br>カテゴリ<br>●健康・医療・<br>●税                                                                | して検索<br>組織 利用者情報<br>保健                      | まる日本 (1) (1) (1) (1) (1) (1) (1) (1) (1) (1)                                                    | 介護扶助新規・変更申請<br>生活器計算<br>個型に認難計画展出 (住所変面に)                                   |                 |
| 条件を指定し       カテゴリ       健康・医療・       砂税       〇高齢者・介護                                          | して検索<br>組織 利用者情報<br>保健<br>・福祉               | 生活保護指定介護機関の申請等各 種届出 生活福祉課                 金活福祉課                   個別避難計画に係る報告             高齢介護至 | 介護扶助新規・変更申請<br>型法福祉運 個別避難計画届出(住所変更によ<br>る避難場所・避難支援者の変更)                     |                 |
| 条件を指定1         カテゴリ         ●健康・医療・         ●税         ●高齢者・介護         ●住まい・水道                 | して検索<br>組織 利用者情報<br>保健<br>・福祉<br>等          | <b>生活保護指定介護機関の申請等各 種届出 生活硼磁課 個別避難計画に係る報告</b> 高齢介調査                                              | 介護扶助新規・変更申請<br>空活電計算<br>個別避難計画届出(住所変更によ<br>る避難場所・避難支援者の変更)<br>両約7項至         |                 |
| 条件を指定1         カテゴリ         ●健康・医療・         ●税         ●高齢者・介護         ●住まい・水道         雇用・労働・産 | して検索<br>組織 利用者情報<br>保健<br>・福祉<br>等<br>業振興 2 | <b>生活保護指定介護機関の申請等各 種届出</b> 生活確認課 <b>個別避難計画に係る報告</b> 高齢介調査                                       | 介護扶助新規・変更申請<br>生法福祉課 個別避難計画届出(住所変更によ<br>る避難場所・避難支援者の変更)<br><sup>高齢介強変</sup> |                 |

### 4. 次へ進むをクリックする。

| PRETER      PRETER                                                                                                    | <ul> <li>ホーム   大東市電子申請システム</li> <li>合 https://lgpos.tkc.a</li> </ul>                                                                                                    | x 的 介護扶助新規·该更申請   大東 x<br>asp.lgwan.jp/pr/272183/ea/residents/proce                                                               | dures/apply/2/3cc01c59-805e-4828-                                                                                 | beac-a5606504fb           | 89/detail                | A <sup>N</sup> to | S (3 (2                                                                                                    | @ 😩                                                                                                    |
|----------------------------------------------------------------------------------------------------|----------------------------------------------------------------------------------------------------|----------------------------------------------------------------------------------------------------|----------------------------------------------------------------------------------------------------|---------------------------|--------------------------|-------------------|----------------------------------------------------------------------------------------------------|----------------------------------------------------------------------------------------------------|
| R ( ( 人 内 ( ) ) ( 外 ( 大 ) ( 本 ) ( 本 ) ( 人 ) ( 人 ) ( 人 ) ( 人 ) ( 人 ) ( 人 ) ( 人 ) ( 人 ) ( 人 ) ( 人 ) ( 人 ) ( 人 ) ( 人 ) ( 人 ) ( 人 ) ( 人 ) ( 人 ) ( 人 ) ( 人 ) ( 人 ) ( 人 ) ( 人 ) ( 人 ) ( 人 ) ( 人 ) ( 人 ) ( 人 ) ( 人 ) ( 人 ) ( 人 ) ( 人 ) ( 人 ) ( 人 ) ( 人 ) ( 人 ) ( 人 ) ( 人 ) ( 人 ) ( 人 ) ( 人 ) ( 人 ) ( 人 ) ( ( \Lambda ) ( J ) ( ( \Lambda ) ( J ) ( J ) ( ( \Lambda ) ( J ) ( J ) ( ( \Lambda ) ( J ) ( J ) ( ( \Lambda ) ( J ) ( J ) ( |                                                                                                    |                                                                                                    | 团体検証環境                                                                                                    |                           |                          |                   |                                                                                                    |                                                                                                    |
| ⑦ 内容詳細                                                                                                    |                                                                                                    | 手続き一覧(個人向け)                                                                                                    | 手続き一覧(事業者向け)                                                                                                    | ヘルプ 🖸                     | よくあるご質問 🛙                | E                 | 牧策推進部… さん                                                                                                    | 6 DØ70                                                                                                    |
| ハ 次 大 次 5 次 5 か 5 か 5 か 5 か 5 か 5 か 5 か 5 か 5                                                                                                    |                                                                                                    |                                                                                                    |                                                                                                    |                           |                          |                   |                                                                                                    |                                                                                                    |
|                                                                                                    | ♀ 内容詳細                                                                                                    |                                                                                                    |                                                                                                    |                           |                          |                   |                                                                                                    |                                                                                                    |
| 小磁扶助新規・変更申請           生活保護を発給されている方が、介護サービスを利用する上で、必要となる申請です           中ゴカター           0.5 G 案以上の多介語認定を受けている生活保護受給者           0.5 G 案以上の多介語認定を受けている生活保護受給者           0.4 成本部にないなどの大いなも生活保護受給者           0.4 成本部にないなどの大いなも生活保護受給者           0.4 成本部にないなどの大いなも生活保護受給者           1.6 体 業以上の多う、以降かなし2号でき記・生活保護受給者           1.6 体 生まで見たないより、使作などと号でき記・生活保護受給者           2.6 体 手           1.7 小型のためになり、「予想は処理を受けている生活保護受給者           1.7 小型のためになり、(資産のため)           1.7 小型のためになり、(資産のため)           1.7 小型のためになり、(資産のため)           1.7 小型のためになり、(資産のため)           1.7 小型のための分           2024年1月26日 0時00分           2024年1月26日 0時00分           1.7 成化           1.7 成化           1.7 成化           1.7 成化           1.7 成化           1.7 成化           1.7 成化           1.7 成化           1.7 成化           1.7 成化            1.7 成化           1.7 成化           1.7 成化           1.7 成化           1.7 成化           1.7 成化           1.7 成化           1.7 成化           1.7 成化           1.7 成化           1.7 成化           <                                                                                                    | =) <b>r3ts</b> tatatawa                                                                                                    |                                                                                                    |                                                                                                    |                           |                          |                   |                                                                                                    |                                                                                                    |
| 小酸扶助新規・変更申請           ##           生活爆巻 受給されている方が、介掛サービスを利用する上で、必要となる申請です           ##           ① 6 念成以上の受力濃縮定を受けている生活保護受給者           ② 16 念成以上の受力濃縮定を受けている生活保護受給者           ② 26 念しのどうしまなしましている方が、介進サービスを利用する上で、必要となる申請です           ② 26 念しのどうしまな           ② 27 ※ 1 本が定期できたまた。1 まなどのとりまたまた、1 まなどの時になりま介着状態なは支まな見状態にあ           ③ 28 ※ : かなしとりを、以降みなしとりまで支払りまたなどのためたりまたないので           ● * 体帯するには、こだし入れます           ● * 体帯できないより、1 ** *********************************                                                                                                    |                                                                                                    |                                                                                                    |                                                                                                    |                           |                          |                   |                                                                                                    |                                                                                                    |
| プロはいめのパルは         文人進む           概要           生活保護を受給されている方が、介護サービスを利用する上で、必要となる申請です           申請分象者           ① 6 5 含成上の要介護認定を受けている生活保護受給者           ② か道保院教明度の地伝院者でない4 0 念以上6 5 点未満でう温保険決抜街今第 2 条各号の特定保病により要介護状態又は要支提状態にあ           ③ (通称: みなし2号,以降みなし2号で表記)           ② 本本するましと生、ごに入ればオ           ③ (通称: みなし2号,以降みなし2号で表記)           ③ ************************************                                                                                                    | ↓ 介護持助新                                                                                                    | 想・変更由請                                                                                                    |                                                                                                    |                           |                          |                   |                                                                                                    |                                                                                                    |
| 株要<br>生活保護を受給されている方が、介護サービスを利用する上で、必要となる申請です          申請対象者         ① 6 5 歳以上の要介護認定を受けている生活保護受給者         ② 介護保険問度の破保険者でない4 0 歳以上6 5 歳未満で介護保険法施行令第 2 条各号の特定疾病により要介護状態又は要支援状態にあ<br>3 (通称: sock 2 4)、成時なた 2 年後受会約 3         Ø 体はするには、こに入力によす       日 ● ▲ ▲ ▲ ▲ ▲ ▲ ▲ ▲ ▲ ▲ ▲ ▲ ▲ ▲ ▲ ▲ ▲ ▲                                                                                                    |                                                                                                    |                                                                                                    |                                                                                                    |                           |                          |                   |                                                                                                    |                                                                                                    |
| <b>Find Sy an</b> ① 6 5 為以上の優介護認定を受けている生活保護受給者 <ul> <li>2 小進休税利息の総保険者でない4 0 歳以上 6 5 法保護受給者             <li>2 小進水 2 小2 5 人以降みなし 2 学 表記 ) 生活保護受給者             </li> <li>2 小 法 水準用電子時以25 × 0 小規以防電 7 定時間 1 木 × +             </li> <li>2 小 本 * 大潮工業学時以25 × 0 小規以防電 7 定時間 1 木 × +             </li> <li>2 小 本 * 大潮工業学時以25 × 0 小規以防電 7 定時間 1 木 × +             </li> <li>2 小 大潮工業学時以25 × 0 小規以防電 7 定時間 1 木 × +             </li> <li>2 小 大 本 市長 - 寛 (個人向け) 手続き一覧 (事業者向け) ヘルプ 2 よくあるご覧問 2 政策推進部… さん 2             </li> <li>2 2024年1月226日 0時00分             </li> <li>2 5 分前 0 分前 0 分             </li> <li>2 7 小 によるある同 い合わせ : 20             </li> <li>2 ※ 小 による 5 同 い合わせ : 20             </li> <li>2 ※ 水進む             </li> <li>3 ※ 7 小 近 3 ※ 0 か 2 ※             </li> <li>3 ※ 7 小 近 3 ※ 0 か 3 ※             </li> <li>3 ※ 7 小 近 3 ※ 0 か 3 ※             </li> <li>3 ※ 7 小 近 4 ※ 3 ※ 0 か 3 ※             </li> <li>3 ※ 7 小 近 5 ※ 5 ※ 1 ※             </li> <li>3 ※ 7 小 近 5 ※             </li> <li>3 ※ 7 小 近 5 ※             </li> <li>3 ※ 7 小 近 5 ※             </li> <li>3 ※ 7 ※             </li> <li>3 ※ 7 ※             </li> <li>3 ※             </li> <li>3 ※             </li> <li>4 ※ 7 ※             </li> <li>5 ※             </li> <li>5 ※             </li> <li>5 ※ 5 ※             </li> <li>5 ※             </li> <li>5 ※             </li> <li>5 ※             </li> <li>5 ※             </li> <li>5 ※             </li> <li>5 ※             </li> <li>5 ※             </li> <li>5 ※             </li> <li>5 ※             </li> <li></li></li></ul>                                                                                                    | 概要<br>生活保護を受給さ;                                                                                                    | れている方が、介護サービスを利                                                                                                    | 」用する上で、必要となる申                                                                                                    | 請です                       |                          |                   |                                                                                                    |                                                                                                    |
| Fin 対象者     O (6 5 歳以上の要介護認定を受けている生活保護受給者     O (2 (2 (2 (2 (2 (2 (2 (2 (2 (2 (2 (2 (2                                                                                                    |                                                                                                    |                                                                                                    |                                                                                                    |                           |                          |                   |                                                                                                    |                                                                                                    |
| 0.0 5 3 5 3 5 3 5 5 5 5 5 5 5 5 5 5 5 5 5                                                                                                    | 申請対象者                                                                                                    | 人帯地ウナエルアルスルズルボー                                                                                                    | L 4A #                                                                                                    |                           |                          |                   |                                                                                                    |                                                                                                    |
| <ul> <li>a) (通称: みなじ 2/5)、以除みなじ 2/5 (なん)) 生活(注意を知る)</li> <li>A) (本) (本) (本) (ホ) (ホ) (ホ) (ホ) (ホ) (ホ) (ホ) (ホ) (ホ) (ホ</li></ul>                                                                                                    | <ol> <li>65歳以上の要</li> <li>2介護保険制度の</li> </ol>                                                                                                    | が護認定を受けている生活保護受<br>被保険者でない40歳以上65歳                                                                                                | 2結査<br>記未満で介護保険法施行令第                                                                                              | 2条各号の特                    | 宇定疾病により要介                | 護状態又は             | 要支援状態にあ                                                                                                    | 5                                                                                                    |
| <ul> <li>■ n-A 米菜用電子を誇いステム × ● 介護地気転換・変更を誇   大車 × +</li> <li>● https://igpostkc.asp.lgwan.jp/pr/272183/ea/residents/procedures/apply/2/3cc01c59-805e-4828-beac-a5506504h859/detail A* 13 区 (2 座 ) 10</li> <li>■ Dite#AIZ##</li> <li>■ Telket-11112</li> <li>■ Dite#AIZ##</li> <li>■ Telket-11112</li> <li>■ Telket-11112</li> <li>■ Telket-1112</li> <li>■ Telket-1112</li></ul>                                                                                                    | る(通称:みなし、                                                                                                    |                                                                                                    | and the sale and the state                                                                                        |                           |                          |                   |                                                                                                    |                                                                                                    |
| <ul> <li>3) ホーム 米東市電子申請以スな × ① 介護状気時頃 定葉申請 大東 × +</li> <li></li></ul>                                                                                                    | タ 検索するには、ここに入力しま                                                                                                    | 2号、以降みなし2号で表記)生<br>封 📑 🥫 🧰                                                                                                    | :活保護受給者                                                                                                    |                           |                          |                   | □ ^ <i>«</i> •                                                                                                    | A 10:03                                                                                                    |
|                                                                                                    | ₽ 検索するには、ここに入力しま                                                                                                    | 2号、以降みなし2号で表記)生<br>封 📑 👩                                                                                                    | 活保護受給者 ★Ⅱ □ □                                                                                                    |                           |                          |                   | □ ^ <i>"</i> ,•                                                                                                    | A <sup>10:03</sup><br>2024/02/1                                                                                                    |
|                                                                                                    | 検索するには、ここに入力しま     ホーム □ 大東市電子申請ジステム     ヘ ・ いーー・パーー・・・・・・・・・・・・・・・・・・・・・・・・・・・・・・                                                                                                    | 2号、以降みなし2号で表記)生<br>ます<br>X ① 介護決助新想・変更申請   大東 ×                                                                                   | 活保護受給者 ×日 回 回 +                                                                                                   |                           | - 00/J1                  |                   |                                                                                                    | A 10:03<br>2024/02/1                                                                                                    |
| 2024年1月26日 0時00分<br><b>受付終了日</b><br>脑時受付<br><b>方間い合わせ先</b><br>生活福祉課<br>メールによる方間い合わせ: IA<br>電話番号: 0728700473                                                                                                    | <ul> <li>検索するには、ここに入力しま</li> <li>ホーム 大東市電子申請システム</li> <li>合 https://igpos.tkc.a</li> </ul>                                                                                                    | 2号、以降めなし2号で表記)生<br>ます<br>× ① 介護決助新見交更申請:大東 ×<br>sp.lgwanjp/pr/27183/ea/residents/proce                                            | :活保護受給者<br><u>*日</u><br>+<br>dures/apply/2/3cc01c59-805e-4828<br>田体技び現地                                           | -beac-a5606504f           | b89/detail               | A <sup>N</sup> to | ■ ^ <i>"</i> 9<br>3 3 ¢                                                                                                    | A <sup>10:03</sup><br>2024/02/1<br>–<br>≣ ि⊕ (                                                                                                    |
| 受付終了日         随時受付         方問い合わせ先         生活福祉課         メールによるお問い合わせ: 10         電話番号: 0728700473             次へ進む          あとで申請する                                                                                                    | <ul> <li>検索するには、ごに入力しま</li> <li>ホーム 大東市電子を請り入うム</li> <li>合 https://lgpos.tkc.a</li> </ul>                                                                                                    | 2号、以降みなし2号で表記)生<br>ます<br>× ① 介護決動新得・定更申請:大町 ×<br>asp.Igwan.jp/pr/272183/ea/residents/proces<br>手続き一覧(個人向け)                        | 活保護受給者<br><u>*日</u><br>+<br>+<br>-<br>-<br>-<br>-<br>-<br>-<br>-<br>-<br>-<br>-<br>-<br>-<br>-                    | -beac-a5606504f<br>へルプ 🖸  | b89/detail<br>よくあるご質問 [1 | A <sup>N</sup> to | ■ へ べ ● ■ く べ ● ■ く べ ● ■ く べ ● ■ く べ ● ■ く べ ●                                                                                                    | A 10:03<br>2024/02/1<br>■ ᠬੇ⊕ (<br>ΣΛ □97                                                                                                    |
| 随時受付<br><b>お問い合わせ先</b><br>生活福祉課<br>メールによるお問い合わせ:☑<br>電話番号:0728700473<br>次へ進む<br>あとで申請する                                                                                                    | <ul> <li>○ 検索するには、ごに入力しま</li> <li>) ホーム ) 大東市電子申請システム</li> <li>ご https://lgpos.tkc.a</li> <li>2024年1月26日 08</li> </ul>                                                                                                    | 2号、以降めなし2号で表記)生<br>ます<br>× ① 介護決助新号:反軍中時 大東 ×<br>ssp.lgwanjp/pr/272183/ea/residents/proce<br>手続き一覧(個人向け)<br>時00分                  | 活保護受給者<br><u>メヨ</u><br>し<br>dures/apply/2/3cc01c59-805e-4828<br>的株検証環境<br>手続き一覧(事業者向け)                            | -beac-a5606504f           | b89/detail<br>よくあるご質問 2  | A <sup>N</sup> to | <ul> <li>回 へ 《 <sup>1</sup></li> <li>5 (3) (5)</li> <li>5 (3) (5)</li> <li>5 (4) (5)</li> <li>5 (4) (5)</li> <li>5 (5)</li> <li>5 (4) (5)</li> <li>5 (5)</li> <li>5 (4)</li> <li>5 (5)</li> <li>5 (5)</li></ul> | A 10:03<br>2024/02/1<br>-<br>■ Φ (                                                                                                    |
| <b>お問い合わせ先</b><br>生活福祉課<br>メールによるお問い合わせ:⊠<br>電話番号:0728700473<br>次へ進む<br>あとで申請する                                                                                                    | <ul> <li>○ 検索するには、ごに入力しま</li> <li>) ホーム ) 大東市電子申請システム</li> <li>ご ご https://lgpostkca</li> <li>2024年1月26日 08</li> <li>受付終了日</li> </ul>                                                                                     | 2号、以降めなし2号で表記)生<br>ます<br>× ① 介護決助新得・定更申請   大車 ×<br>asp.lgwan.jp/pr/272183/ea/residents/proce<br>手続き一覧(個人向け)<br>時00分               | 活保護受給者<br><u>*3</u><br>dures/apply/2/3cc01c59-805e-4828<br>団体徒延戦<br>手続き一覧(事業者向け)                                  | -beac-a5606504f           | b89/detail<br>よくあるご質問 2  | A <sup>8</sup> 10 | □ へ 点 ● □ へ 点 ● □ 3 ○ ○ □ 3 ○ ○ □ 3 ○ ○ □ 3 ○ ○ □ 3 ○ ○ □ 4 ○ □ 4 ○ □ 5 ○ □ 5 ○ <                                                                                                    | A 2024/02/<br><br>≣ कि (<br>₽                                                                                                    |
| 生活福祉課<br>メールによるお問い合わせ:⊠<br>電話番号:0728700473<br>                                                                                                    | <ul> <li>○ 检索するには、ごに入力しま</li> <li>○ ホーム : 大東市電子申請システム</li> <li>○ 合 https://lgpostkc.a</li> <li>2024年1月26日 0月</li> <li>○ 受付終了日</li> <li>随時受付</li> </ul>                                                                    | 2号、以降めなし2号で表記)生<br>ます<br>× ① 介護決助新想:定更申請:大町 ×<br>ssp.lgwan.jp/pr/272183/ea/residents/proce<br>手続き一覧(個人向け)<br>時00分                 | 活保護受給者<br><u>×田</u><br>                                                                                           | -beac-a5606504f           | b89/detail<br>よくあるご質問 🖸  | A <sup>s</sup> to | <ul> <li>回 へ 点 (m)</li> <li>図 (3) (な)</li> <li>政策推進部… さ</li> </ul>                                                                                                    | A <u>1003</u><br><br>ε θε (                                                                                                    |
| メールによるお問い合わせ:⊠<br>電話番号:0728700473<br>                                                                                                    | <ul> <li>○ 検索するには、ごに入力しま</li> <li>) ホーム 大阪市電子申請システム</li> <li>ご ご https://gpostkc.a</li> <li>ご 企 https://gpostkc.a</li> <li>2024年1月26日 0月</li> <li>受付終了日</li> <li>随時受付</li> <li>お問い合わせ先</li> </ul>                         | 2号、以降めなし2号で表記)生<br>ます<br>× ① 介護決助新授:東夏申請 大町 ×<br>asp.lgwan.jp/pr/272183/ea/residents/proce<br>手続き一覧(個人向け)<br>時00分                 | 活保護受給者<br><u>×</u><br>-<br>-<br>-<br>-<br>-<br>-<br>-<br>-<br>-<br>-<br>-<br>-<br>-                               | -beac-a5606504f<br>ヘルプ ゴ  | b89/detail<br>よくあるご質問 『  | A <sup>s</sup> to | □ へ ≪ ● ○ 3 ☆ ○ 3 ☆ ○ 3 ☆ ○ 5 ☆                                                                                                    | A 10:03<br>2024/02/1<br>= Φ (                                                                                                    |
| 次へ進む あとで申請する                                                                                                    | <ul> <li>○ 検索するには、ごに入力しま</li> <li>) ホーム 大阪市電子申請システム</li> <li>ご ご https://gpostkc.a</li> <li>2024年1月26日 0月</li> <li>受付終了日</li> <li>随時受付</li> <li>お問い合わせ先</li> <li>生活福祉課</li> </ul>                                         | 2号、以降めなし2号で表記)生<br>ます<br>× ① 介護決助新想:定更申請:大車 ×<br>ssplgwan.jp/pr/272183/ea/residents/proce<br>手続き一覧(個人向け)<br>時00分                  | 活保護受給者<br><u>*</u><br>+<br>-<br>-<br>-<br>-<br>-<br>-<br>-<br>-<br>-<br>-<br>-<br>-<br>-<br>-<br>-<br>-<br>-<br>- | -beac-a5606504f           | b89/detail<br>よくあるご質問 🕑  | A <sup>N</sup> to | □ へ 点 ●       □ へ 点 ●       □ ○ ○       □ ○ ○       □ ○ ○       □ ○       □ ○       □ ○       □ ○       □ ○       □ ○       □ ○       □ ○       □ ○       □ ○       □ ○       □ ○       □ ○       □ ○       □ ○       □ ○       □ ○       □ ○       □ ○       □ ○       □ ○       □ ○       □ ○       □ ○       □ ○       □ ○       □ ○       □ ○       □ ○       □ ○       □ ○       □ ○       □ ○       □ ○       □ ○       □ ○       □ ○       □ ○       □ ○       □ ○       □ ○       □ ○       □ ○       □ ○       □ ○       □ ○       □ ○       □ ○       □ ○       □ ○       □ ○       □ ○       □ ○       □ ○       □ ○       □ ○       □ ○       □ ○       □ ○                                                                                                    | A 1003<br>2024/02/1<br>■ ि (                                                                                                    |
| 次へ進む あとで申請する                                                                                                    | <ul> <li>○ 検索するには、ごに入力しま</li> <li>) ホーム 大阪市電子申請システム</li> <li>ご ご https://gpostkc.a</li> <li>2024年1月26日 0月</li> <li>受付終了日</li> <li>随時受付</li> <li>お問い合わせ先</li> <li>生活福祉課</li> <li>メールによるお問い</li> <li>電話番号:072870</li> </ul> | 2号、以降めなし2号で表記)生<br>ます<br>× ① 介護状助新想・定更申請 大東 ×<br>ssp.lgwan.jp/pr/272183/ea/residents/proce<br>手続き一覧(個人向け)<br>時00分                 | 活保護受給者<br><u>×</u><br>+<br>-<br>-<br>-<br>-<br>-<br>-<br>-<br>-<br>-<br>-<br>-<br>-<br>-                          | -beac-a5606504f           | b89/detail<br>よくあるご質問 2  | A <sup>N</sup> to | □ へ 点 ●       □ へ 点 ●       □ ○ ○       □ ○ ○       □ ○ ○       □ ○ ○       □ ○ ○       □ ○ ○       □ ○ ○       □ ○ ○       □ ○ ○       □ ○ ○       □ ○ ○       □ ○       □ ○       □ ○       □ ○       □ ○       □ ○       □ ○       □ ○       □ ○       □ ○       □ ○       □ ○       □ ○       □ ○       □ ○       □ ○       □ ○       □ ○       □ ○       □ ○       □ ○       □ ○       □ ○       □ ○       □ ○       □ ○       □ ○       □ ○       □ ○       □ ○       □ ○       □ ○       □ ○       □ ○       □ ○       □ ○       □ ○       □ ○       □ ○       □ ○       □ ○       □ ○       □ ○       □ ○       □ ○       □ ○       □ ○       □ ○       □ ○       □ ○       □                                                                                                    | A 10:03<br>2024/02/1<br>≡ Φ (<br>Σ Λ □ 7 7                                                                                                    |
| あとで申請する                                                                                                    | <ul> <li></li></ul>                                                                                                    | 2号、以降めなし2号で表記)生<br>ます<br>× ① 介護決助新潟・定更申請:大王 ×<br>ssplgwan.jp/pr/272183/ea/residents/proce<br>手続き一覧(個人向け)<br>時00分                  | 活保護受給者<br><u>*</u> 3<br>dures/apply/2/3cc01c59-805e-4828<br>回体検証現境<br>手続き一覧(事業者向け)                                | -beac-a5606504f           | b89/detail<br>よくあるご質問 2  | A <sup>s</sup> to | □ へ 点 ● □ へ 点 ● □ ③ 令 □ ○ ○ ○ ○ ○ ○ ○ ○ ○ ○ ○ ○ ○ ○ ○ ○ ○ ○ ○                                                                                                    | A 10:03<br>2024/02/1<br>≡ ৳ (                                                                                                    |
|                                                                                                    | <ul> <li></li></ul>                                                                                                    | 2号、以降めなし2号で表記)生<br>ます<br>× ① 介護決助新忌で夏申時 大東 ×<br>ssp.lgwanjp/pr/272183/ea/residents/proce<br>手続き一覧(個人向け)<br>時00分<br>い合わせ:図<br>0473 | :活保護受給者<br><u>・</u><br>+<br>-<br>-<br>-<br>-<br>-<br>-<br>-<br>-<br>-<br>-<br>-<br>-<br>-                         | -beac-a5606504f<br>ヘルレプ ご | b89/detail<br>よくあるご質問 12 | A <sup>N</sup> to | <ul> <li></li></ul>                                                                                                    | A 10:03<br>2024/02/1<br>■ 10:0<br>■ 10:0<br>■ 10 |
|                                                                                                    | <ul> <li></li></ul>                                                                                                    | 2号、以降めなし2号で表記)生<br>ます<br>× ① 介環は助新得で夏年時:大東 ×<br>事外見wanjp/pr/272183/ea/residents/proce<br>手続き一覧(個人向け)<br>時00分                      | :活保護受給者<br><u>*3</u><br>dures/apply/2/3cc01c59-805e-4828<br>団体検証環境<br>手続き一覧(事業者向け)<br>次へ進む<br>あとで申請する             | -beac-a5606504f           | b89/detail<br>よくあるご質問 [2 | A <sup>N</sup> to | <ul> <li>回 へ (2)</li> <li>回 3 (2)</li> <li>政策推進部… 2</li> </ul>                                                                                                    | A 10:03<br>2024/02/1<br>= Φ (<br>5 λ αγ                                                                                                    |

5. 申請内容の入力画面に進み、該当項目の入力を行う。

| ttps://lgpos.tkc.asp.lgwan.jp/cu/272183/ea/staff/procedures                                                  | /procedure/preview/31641947-3086-4a34-93dd-e76a142b9cb7/input?po=1 |  |
|----------------------------------------------------------------------------------------------------|--------------------------------------------------------------------|--|
|                                                                                                    |                                                                    |  |
|                                                                                                    |                                                                    |  |
|                                                                                                    |                                                                    |  |
|                                                                                                    |                                                                    |  |
| 介護扶助新規・変更申請                                                                                                  |                                                                    |  |
| 福祉事務所への事前相談                                                                                                  |                                                                    |  |
|                                                                                                    |                                                                    |  |
| 介護サービスの新規利用及び変更の際には                                                                                          | こ、必ず福祉事務所に事前に相談してください。                                             |  |
| 介護サービスの新規利用及び変更の際には                                                                                          | 、必ず福祉事務所に事前に相談してください。                                              |  |
| <ul> <li></li></ul>                                                                                          | 、必ず福祉事務所に事前に相談してくたさい。                                              |  |
| ☆護サービスの新規利用及び変更の際には<br><b> 選択期論</b><br>○ 事前に相談した                                                             | 、必ず福祉事務所に事前に相談してくたざい。                                              |  |
| <ul> <li>介護サービスの新規利用及び変更の際には</li> <li>■前に相談した</li> <li>申請の種類</li> <li>必須</li> </ul>                          | 、必ず福祉事務所に事前に相談してくたさい。                                              |  |
| <ul> <li>介護サービスの新規利用及び変更の際には</li> <li>■前に相談した     </li> <li>申請の種類 23</li> <li>新規申請か変更申請か選択してください。</li> </ul> | 、必ず福祉事務所に事前に相談してくたさい。                                              |  |
| <ul> <li>介護サービスの新規利用及び変更の際には</li> <li>■前に相談した     </li> <li>申請の種類      ● 新規申請か変更申請か選択してください。     </li> </ul> | 、必ず福祉事務所に事前に相談してくたさい。                                              |  |

## 6.添付するファイルの「アップロードするファイルを選択をクリック」する。

|                                                                                                    | PYZCH PT 22 Z / 4 4 2 M         PYZCH PT 22 Z / 4 4 2 M         Y / 4 X / 4 X         Y / 4 X / 4 X / 4 X         Y / 4 X / 4 X / 4 X         Y / 4 X / 4 X / 4 X         Y / 4 X / 4 X / 4 X / 4 X / 4 X / 4 X / 4 X / 4 X / 4 X / 4 X / 4 X / 4 X / 4 X / 4 X / 4 X / 4 X / 4 X / 4 X / 4 X / 4 X / 4 X / 4 X / 4 X / 4 X / 4 X / 4 X / 4 X / 4 X / 4 X / 4 X / 4 X / 4 X / 4 X /                                                                                                    | / I DSCINFAC                                                                                                    | 証の写し 必須                                                                                                    |                                                                                                    |                       |
|----------------------------------------------------------------------------------------------------|----------------------------------------------------------------------------------------------------|----------------------------------------------------------------------------------------------------|----------------------------------------------------------------------------------------------------|----------------------------------------------------------------------------------------------------|-----------------------|
|                                                                                                    | Exhild addition of the state intervent of the state intervent of the state interven                             | 7970                                                                                                    | ードするファイルを選択                                                                                                    |                                                                                                    |                       |
|                                                                                                    | Contract and a set of the contract and a set of the contract an     |                                                                                                    | I S B S Y INCLEM                                                                                                    |                                                                                                    |                       |
| <complex-block></complex-block>                                                                                                    |                                                                                                    | 居宅介護                                                                                                    | 支援計画等の写し                                                                                                    |                                                                                                    |                       |
|                                                                                                    | - レンス相關系・相關原制象(サービス相關随時分のか)の学し - レンスは - レンスは - レンスは - レンスは - レンス - レンス - レン | アップロ                                                                                                    | ードするファイルを選択                                                                                                    |                                                                                                    |                       |
| <complex-block></complex-block>                                                                                                    |                                                                                                    | サービス                                                                                                    | 利用票・利用票別表(サービス                                                                                                    | ス利用開始月分のみ)の写し                                                                                                    |                       |
| <complex-block></complex-block>                                                                                                    | XXBC   C C C C C C C C C C C C C C C C C C C                                                                                                    | アップロ                                                                                                    | ードするファイルを選択                                                                                                    |                                                                                                    |                       |
|                                                                                                    |                                                                                                    |                                                                                                    |                                                                                                    | 次へ進む >                                                                                                    |                       |
| ● Market CCULALIN         ● ● ● ● ● ● ● ● ● ● ● ● ● ● ● ● ● ● ●                                                                                                    | the second second secon     |                                                                                                    |                                                                                                    | く 戻る                                                                                                    |                       |
|                                                                                                    | ドするファイルを選択する。 19:24-20721-1-45-20721-4-45-2013 19:25-20721-4-45-2013 19:25-20721-4-45-2013 19:25-20721-4-45-2014 19:25-20721-4-45-2014 19:25-20                                                                                                    | ▶ 検索するには、ここ                                                                                                    | に入力します                                                                                                    |                                                                                                    | ⊡ ^ <i>"</i> , • A    |
| <pre>retextual interval interval inter</pre> | EXAMA: 1975(1-140-0x14)(2)<br>Fights: Labelpark(2) (2) (2) (2) (2) (2) (2) (2) (2) (2)                                                                                                    | -ドするフ                                                                                                    | ァイルを選択す                                                                                                    | `る。                                                                                                    |                       |
| Filt/Particle State         Filt/Particle State         Filt/Particle S                                                                                                    | FLEP 0- 出版         FLEP 0- 出版         FLEP 0- 出版         FLEP 0- 出版         FLEP 0- 出版         FLEP 0- 出版         FLEP 0- 出版         FLEP 0- Line 0- Line 0- Li                                                                                                    | 「電子申請システム - ブロファイル<br>ttps://lgpos.tkc.asp.lgwar                                                                                                    | 1 - Microsoft Edge<br>n.jp/cu/272183/ea/staff/procedures/pro                                                                                                    | ocedure/preview/dfb4ae41-b113-4832-a6f0-6d0c3261e3cb/input?po=1                                                                                                    | -                     |
| With With With With With With With With                                                                                                    | マンコードなるファイルを選択         アンプロードなるファイルを選択         アンプロードなるファイルを選択         アンプロードます:         アンプロードます:         アンプロード         アンプロードます:                                                                                                    | 下記から選択                                                                                                    | 尺してください。                                                                                                    | ×                                                                                                    |                       |
| Provention     Provention                 |                                                                                                    | ← → ~ ↑                                                                                                    | PC > デスクトップ > 電子申請用 >                                                                                                    | <ul> <li>✓ び ○ 億子申誤用の検索</li> </ul>                                                                                                    | ٣                     |
| ・       ・       ・       ・       ・       ・       ・       ・       ・       ・       ・       ・       ・       ・       ・       ・       ・       ・       ・       ・       ・       ・       ・       ・       ・       ・       ・       ・       ・       ・       ・       ・       ・       ・       ・       ・       ・       ・       ・       ・       ・       ・       ・       ・       ・       ・       ・       ・       ・       ・       ・       ・       ・       ・       ・       ・       ・       ・       ・       ・       ・       ・       ・       ・       ・       ・       ・       ・       ・       ・       ・       ・       ・       ・       ・       ・       ・       ・       ・       ・       ・       ・       ・       ・       ・       ・       ・       ・       ・       ・       ・       ・       ・       ・       ・       ・       ・       ・       ・       ・       ・       ・       ・       ・       ・       ・       ・       ・       ・       ・       ・       ・       ・       ・       ・       ・       ・       ・       ・                                                                                                          | PC     F     F     F       2007/2011     1000-2014     2000-2014     2000-2014       2000-2014     1000-2014     2000-2014     2000-2014       2000-2014     1000-2014     2000-2014     2000-2014       2000-2014     1000-2014     2000-2014     2000-2014       2000-2014     1000-2014     2000-2014     2000-2014       2000-2014     1000-2014     2000-2014     2000-2014       2000-2014     1000-2014     2000-2014     2000-2014       2000-2014     2000-2014     2000-2014     2000-2014       2000-2014     2000-2014     2000-2014     2000-2014       2000-2014     2000-2014     2000-2014     2000-2014       2000-2014     2000-2014     2000-2014     2000-2014       2000-2014     2000-2014     2000-2014     2000-2014       2000-2014     2000-2014     2000-2014     2000-2014       2000-2014     2000-2014     2000-2014     2000-2014       2000-2014     2000-2014     2000-2014     2000-2014       2000-2014     2000-2014     2000-2014     2000-2014       2000-2014     2000-2014     2000-2014     2000-2014       2000-2014     2000-2014     2000-2014     2000-2014       2000-2014     20                                                                                                    | 整理 ▼ 新しいフォル:                                                                                                    | <i>y</i>                                                                                                    |                                                                                                    |                       |
|                                                                                                    |                                                                                                    | PC     3D オブジェクト                                                                                                    | ▲前<br>プレビュー表示中 files                                                                                                    | 更新日時 種類 A<br>2024/02/14 10-47 ファイルフォルシ                                                                                                    |                       |
| Pyrine Name<br>Pyrine Name<br>Pyrine Name                                                                                                    | マーレス利用点・利用気効度(リービス利用開始月分のみ)の写し           マーレス利用点・利用気効度(リービス利用開始月分のみ)の写し           マーレス利用点・利用気効度(リービス利用開始月分のみ)の写し                                                                                                    | - 90x75251                                                                                                    | ホームページ_files<br>(た) 企業共計申請 docy                                                                                                    | 2024/02/14 10:40 ファイル フォルト<br>2024/02/05 73:04 Microsoft Wi                                                                                                    |                       |
| ************************************                                                                                                    | マリアロードするファイルを選邦         アリプロードするファイルを選邦         アリプロード方下         「2404名曲」介護を検討曲         アリプロード方下         「2404名曲」介護を検討曲         アリプロード方下         「2404名曲」 介護を使用         アリプロードオるファイルを選邦         アリプロードオるファイルを選邦         アリプロードオるファイルを選邦         アンプロードオるファイルを選邦         アンプロードオるファイルを選邦         アンプロードオるファイルを選邦         アンプロードオるファイルを選邦         アンプロードオるファイルを選邦         アンプロードオるファイルを選邦         アンプロードオるファイルを選邦 <t< th=""><th>■ デスクトップ<br/>当 ドキュメント</th><th>👌 (改)介護扶助申請.pdf</th><th>2024/02/08 23:04 millitusuit wi<br/>2024/02/08 23:04 Adobe Acob</th><th></th></t<>                                                                                                    | ■ デスクトップ<br>当 ドキュメント                                                                                                    | 👌 (改)介護扶助申請.pdf                                                                                                    | 2024/02/08 23:04 millitusuit wi<br>2024/02/08 23:04 Adobe Acob                                                                                                    |                       |
| アンプロードするファイルを選択         アンプロードするファイルを選択         アンプロードするファイルを選択         アンプロードするファイルを選択         アンプロードするファイルを選択         アンプロードするファイルを選択         アンプロードするファイルを選択         アンプロードするファイルを選択         アンプロードするファイルを選択         アンプロードするファイルを選択         アンプロードするこ         アンプロードするファイルを選択         アンプロードするアメールを選択         アンプロードするファイルを選択         アンプロードするファイルを選択         アンプロードするファイルを選択         アンプロードするファイルを選択         アンプロードするファイルを選択         アンプロードするア         12040年の月         アンプロードするア         12040年の月         アンプロードする         アンプロードする         アンプロードオングロードな                                                                                                    | Comparison     Comparison         | ■ ピクチャ                                                                                                    | <ul> <li>[2404名前]介護保護E.pdf</li> <li>76541001_介護扶助新規・変更申請.p</li> </ul>                                                                                                    | 2024/02/14 17:31 Adobe Acrot<br>pdf 2024/02/05 17:29 Adobe Acrot                                                                                                    |                       |
| ・・・・・・・・・・・・・・・・・・・・・・・・・・・・・                                                                                                    | Weinderstore<br>Dearbif201<br>Dearbif201<br>Dearb                                                                                                    | E77 ♪ ミュ ジック                                                                                                    | ©当 URL.docx<br>◎当 介護扶助中請.doc.x                                                                                                    | 2024/02/14 10:15 Microsoft Wc<br>2024/02/06 16:16 Microsoft Wc                                                                                                    |                       |
| ************************************                                                                                                    |                                                                                                    | Windows (C:)                                                                                                    | <ul> <li>介護扶助申請.pdf</li> <li>介護扶助申請QR.png</li> </ul>                                                                                                    | 2024/02/14 9:34 Adobe Acrob<br>2024/02/14 10:02 PNG 77-1 /J                                                                                                    |                       |
| アップロードするファイルを選択         アップロードするファイルを選択         アップロードするファイルを選択         アップロードするファイルを選択         アップロード方るファイルを選択         アップロード方式 :         「クリプロード方式 :         「クリブロード方式 :         「クリブロード方式 :         「クリブロード方式 :         「クリブロード方式 :         「クリブロード方式 :         「クリブロード方式 :         「クリブロード方式 :         「クリブロード方式 :         「クリブロード方式 :         「クリブロード方式 :         「クリブロード方式 :         「クリブロード :         「クリ :         「クリ :         「クリ :         「クリ :         「クリ :         「クリ :         「クリ :         「クリ :                                                                                                    | マリコードするファイルを選択       アップロードするファイルを選択       アップロードするファイルを選択       アップロードするファイルを選択       アップロード方式 : [2404名前] 介護保険証 off       アップロード方式 : [2404名前] 介護保険証 off       アップロード方式 : [2404名前] 介護保険証 off       アップロード方式 : [2404名前] 介護保険証 off       アップロード方式 : [2404名前] 介護保険証 off       アップロード方式 : [2404名前] 戸室介書支援計画.off       ワァイル名は、       【西暦下2桁・利用開始月・申請者名】書       統一をお願いします。       サービス利用票・利用原別表 (サービス利用開始月分のみ) の写し       アップロードするファイルを選択       次へ進む 、       (人) 医る                                                                                                    | ■ 3235\$ (₩2003sv:                                                                                                    | の<br>介護扶助申請マニュアル・xisx                                                                                                    | 2024/02/14 16:10 Microsoft Exi<br>2004/02/14 10:13 Microsoft W/                                                                                                    |                       |
| アンプロードするファイルを選択         アンプロードするファイルを選択         アンプロードするこ         25237821/2012         アンプロードするこ         25237821/2012         アンプロードするこ         25237821/2012         アンプロードするこ         25237821/2012         アンプロードするファイルを選択         アンプロードするファイルを選択         次パ温む       >                                                                                                    | アップロードするファイルを選択     アップロードするファイルを選択       アップロードするつァップロードする。     アップロードする。       ************************************                                                                                                    |                                                                                                    | v <                                                                                                    | > 1174/s 774/s / rolf* vie* vier v                                                                                                    |                       |
| アップロードするファイルを選択         ア・クロレをアップ・ロードする。         マクロレをアップ・ロードする。         ************************************                                                                                                    | アップロードするファイルを選択         (次へ進む、)         (次へ進む、)         (次へ進む、)         (次へ進む、)         (次へ進む、)         (次へ進む、)         (次へ進む、)         (次へ進む、)         (次へ進む、)         (次へ進む、)         (次へ進む、)         (次へ進む、)         (次へ進む、)         (次へ進む、)         (次へ進む、)         (次へ進む、)         (次へ進む、)                                                                                                    |                                                                                                    | 1.72-13(14):                                                                                                    | (I) (A) (I) (I) (I) (I) (I) (I) (I) (I) (I) (I                                                                                                    |                       |
| アップロードするファイルを選択         次へ進む         ク 性用などは、こにく力以はず         マ ケーレドするファップロードする。         ************************************                                                                                                    | アップロードするファイルを選択         (次へ進む、)         (注)         (注)         ()         ()         ()         ()         ()         ()         ()         ()         ()         ()         ()         ()         ()        <                                                                                                    |                                                                                                    |                                                                                                    |                                                                                                    |                       |
| 次へ進む 、           ク 性常などにたごに入力には         で べ (***********************************                                                                                                    | 次へ進む、、         建想するには、ごに入力は対       この、へのかの         イレんをついついていっいでする。       この、へのかの         ご見いごたは、こに入力は対       この、へのかの         ご見いごたは、こに入力はす       この、へのかの         ご見いごたは、ここに入力はすべきのの       この、へのかの         ご見いごたは、ここに入力は、       ここにないたいでしていたない         「アップロード究了」「ことのは高山」を確認快速に、utf Tags       ファイル名は、         「アップロード究了」「ことのは高山」を確認支援計画、utf Tags       ファイル名は、         「アップロード究子」「ことのは高山」を定く道支援計画、utf Tags       ファイル名は、         「日西暦下2桁・利用開始月・申請者名】書<                                                                                                    | アップロー                                                                                                    | -ドするファイルを選択                                                                                                    |                                                                                                    |                       |
| 次へ進む       次へ進む       )         アウオルをアップロードする。       ************************************                                                                                                    | 次へ進む       次へ進む       、       こ       へ べ べ べ べ べ べ べ べ べ べ べ べ べ べ べ べ べ べ べ                                                                                                    | ,,,,                                                                                                    |                                                                                                    |                                                                                                    |                       |
|                                                                                                    |                                                                                                    | 1991                                                                                                    |                                                                                                    | 次へ進む                                                                                                    |                       |
| オロンドなっアップロードする。         xまをますま:x747377/k1-Microst Edge         > https://gostkis.splipwing/v177183/ws/tstf/procedure/preview/dtb4ae41-b113-4832-asf0-sd0c3261e3cb/input?pe=1         Ikb:RMXAECVFyC         アップロードする7271/kを選択         アップロードする7271/kを選択         アップロードする7271/kを選択         アップロード完了:       「2404名前」介護保険証.pdf         アップロード完了:       「2404名前」「屋宅介護支援計画.pdf         アップロード完了:       「2404名前」「屋宅介護支援計画.pdf         ウービス利用票・利用票別表(サービス利用開始月分のみ)の写し         アンプロードする7271/kを選択         アンプロードする7271/kを選択         アップロード完了:       「2404名前」「屋宅介護支援計画.pdf         水(超む)       シ                                                                                                    | A ルをアップロードする。     E #8/374 73274/1-1.4kosoft Edg                                                                                                    | 1998                                                                                                    |                                                                                                    |                                                                                                    | □ ^ <i>~</i> ⊕ A .    |
| *東京学生学ぶない-ガロブイル1 Merceset tage       *東京学生学ぶない-ガロブイル1 Merceset tage       * https://goos.tk.cap.g/wan.jp.cv/227183/ses/staf/procedure/preview/dtb4as41-b113-4832-a610-6d0c3261e3cb/input?po=1       * https://goos.tk.cap.g/wan.jp.cv/227183/ses/staf/procedure/preview/dtb4as41-b113-4832-a610-6d0c3261e3cb/input?po=1       * https://goos.tk.cap.g/wan.jp.cv/227183/ses/staf/procedure/preview/dtb4as41-b113-4832-a610-6d0c3261e3cb/input?po=1       * PryJu-Krša J 2710-Krša J 2004       * Refriges.tk.cap.g/wan.goo       * PryJu-Krša J 2004       * PryJu-Krša J 2004       * Refriges.tk.cap.g/wan.goo       * PryJu-Krša J 2004       * PryJu-Krša J 2004       * Refriges.tk.cap.g/main.goo       * PryJu-Krša J 2004       * Refriges.tk.cap.goo       * PryJu-Krša J 2004       * Refriges.tk.cap.goo       * Refriges.tk.cap.goo       * PryJu-Krša J 2004       * Refriges.tk.cap.goo       * PryJu-Krša J 2004       * Refriges.tk.cap.goo       * Refriges.tk.cap.goo       * PryJu-Krša J 2004       * Refriges.tk.cap.goo       * Refriges.tk.cap.goo       * Refriges.tk.cap.goo       * Refriges.tk.cap.goo       * Refriges.tk.cap.goo       * Refriges.tk.cap.goo       * Refriges.tk.cap.goo       * Refriges.tk.cap.goo       * Refriges.tk.cap.goo       * Refriges.tk.cap.goo       * Refriges.tk.cap.goo                                                                                                    | - ・・・・・・・・・・・・・・・・・・・・・・・・・・・・・・・・・・・・                                                                                                    |                                                                                                    | 入力します                                                                                                    | 🔁 👩 X1 🖬                                                                                                    |                       |
| A#Tet # # 2747-20/07 11 3/4832 / 2610-6d0:32618.cb//nput?po=1         Intro://goodstaapio/cu/272183/exitativ/procedure/preview/dtb4ae1-b113-4832-a610-6d0:32618.cb//nput?po=1         Intro://goodstaapio/cu/272183/exitativ/procedure/preview/dtb4ae1-b113-4832-a610-6d0:32618.cb//nput?po=1         Intro://goodstaapio/cu/272183/exitativ/procedure/preview/dtb4ae1-b113-4832-a610-6d0:32618.cb//nput?po=1         Intro://goodstaapio/cu/272183/exitativ/procedure/preview/dtb4ae1-b113-4832-a610-6d0:32618.cb//nput?po=1         Intro://goodstaapio/cu/272183/exitativ/procedure/preview/dtb4ae1-b113-4832-a610-6d0:32618.cb//nput?po=1         Intro://goodstaapio/cu/272183/exitativ/procedure/preview/dtb4ae1-b113-4832-a610-6d0:32618.cb//nput?po=1         Intro://goodstaapio/cu/272183/exitativ/procedure/preview/dtb4ae1-b113-4832-a610-6d0:32618.cb//nput?po=1         Intro://goodstaapio/cu/272183/exitativ/procedure/preview/dtb4ae1-b113-4832-a610-6d0:32618.cb//nput?po=1         Intro://goodstaapio/cu/272183/exitativ/procedure/preview/dtb4ae1-b113-4832-a610-6d0:32618.cb//nput?po=1         Intro://goodstaapio/cu/272183/exitativ/procedure/preview/dtb4ae1-b113-4832-a610-6d0:32618.cb//nput?po=1         Intro://goodstaapio/cu/272183/exitativ/procedure/preview/dtb4ae1-b113-4832-a610-6d0:32618.cb//nput?po=1         Intro://goodstaapio/cu/282183/exitativ/procedure/preview/dtb4ae1-b113-4832-a610-6d0:32618-cb//nput?po=1         Intro://goodstaapio/cu/282183/exitativ/procedure/preview/dtb4ae1-b113-4832-a610-6d0:32618-cb//nput?po=1         Intro://goodstaapio/cu/282183/exitativ/procedure/preview/dtb4ae1-b113-4832-a610-6d0:32618-cb//nput?po=1                                                                                                    |                                                                                                    | ク 検索するには、ここに<br>マイルたつ                                                                                                    | ᠈᠉プᇚᅳドᆂᅎ                                                                                                    |                                                                                                    |                       |
| Tigktkygat0/3-0 201         Pyプロードするファイルを選択         Pyプロードするファイルを選択         Pyプロードするファイルを選択         Pyプロードするファイルを選択         Pyプロードティア:         [2004名前]] E宅介護支援計画.odf         プレイル名は、         【西暦下2桁・利用開始月・申請者名】書         統一をお願いします。         サービス利用票・利用票別表 (サービス利用開始月分のみ)の写し         次へ進む         次へ進む                                                                                                    | アップロードするファイルを選択         アップロード方了       [2404名前] 介遠保険証.ndf         歴年介護支援計画等の写し       (本)         アップロードするファイルを選択       アップロード方子: [2404名前] 居宅介護支援計画.ndf         アップロード方子:       [2404名前] 居宅介護支援計画.ndf         サービス利用票・利用票別表(サービス利用開始月分のみ)の写し         アップロードするファイルを選択         次へ進む         次へ進む         、         反へ進む                                                                                                    | ρ <sub>検索するには、</sub> ここに、<br>アイルをフ                                                                                                    | <sub>入カレます</sub><br><sup>マ</sup> ップロードする                                                                                                    | <b>3</b> ₀                                                                                                    |                       |
| アップロード売了       12004名前」介選保険証.udf         居宅介護支援計画等の写し       2         アップロード売了       2004名前」居宅介護支援計画.udf         アップロード完了:       [2004名前]]居宅介護支援計画.udf         ガービス利用票・利用票別表(サービス利用開始月分のみ)の写し         次へ進む         次へ進む                                                                                                    | アップロードするファイルを選択         アップロード完了         【2004名前】介護保険証.odf         歴年介護支援計画等の写し         図         アップロードするファイルを選択         アップロード完了:       [2404名前]] 居宅介護支援計画.odf         サービス利用票・利用票別表(サービス利用開始月分のみ)の写し         アップロードするファイルを選択         次へ進む         次へ進む         、         反へ進む                                                                                                    | 検索するには、ごこに、     アイルをフ     ホークコフィ/     ホークコフィ/     ホークコフィ/     ホークコフィ/     ホークコフィ/     ホークコフィ/     ホークコフィ/     ホークコフィ/     ホークコフィ/     ホークコフィ/     ホークコフィ/     ホークコフィ/     ホークコフィ/     ホークコフィ/     ホークコフィ/     ホークコフィ/     ホークコフィ/     ホークコフィ/     ホークコフィ/     ホークコフィ/     ホークコフィ     ホークコフィ     ホークコフィ     ホーク     ホーク     ホ | 入力します<br><b>マップロードする</b><br>い - Microsoft Edge<br>njp/cu/272183/ea/staff/procedures/pro                                                                                                    | Image: Solution of the second second secon | -                     |
| アップロード完了       [2404名前] 介護保険証.ndf       W#         居宅介護支援計画等の写し       Ø用         アップロードするファイルを選択       アップロード完了: [2404名前] 居宅介護支援計画.ndf         アップロード完了:       [2404名前] 居宅介護支援計画.ndf         サービス利用票・利用票別表 (サービス利用開始月分のみ)の写し         アップロードするファイルを選択         次へ進む       、                                                                                                    | アップロード完了       [2404名前] 介護保険証.ndf         尾宅介護支援計画等の写し       (M         アップロードするファイルを選択       アップロード完了: [2404名前] 居宅介護支援計画.ndf         アップロード完了:       [2404名前] 居宅介護支援計画.ndf         サービス利用票・利用票別表 (サービス利用開始月分のみ)の写し         アップロードするファイルを選択         次へ進む         次へ進む         (         反へ進む                                                                                                    | <ul> <li>         や たまするには、ここに、         アイルをフ         ホワナイルを         アイルを         アファイ<br/>市電子単語システル・プロファイ<br/>れはps://lgpos.tkc.asp.lgwa<br/>アは球球変面         </li> </ul>                                                                                                    | 入力します<br><b>アップロードする</b><br>い - Microsoft Edge<br>m.jp/cu/272183/es/staff/procedures/pro<br>エの子で 223                                                                                                    | RB         RB         RB           So                                                                                                    | -                     |
| E宅介護支援計画等の写し ▲       ファイル名は、         アップロードするファイルを選択       【西暦下2桁・利用開始月・申請者名】書         アップロード完了:       [2404名前]] 居宅介護支援計画。udf         サービス利用票・利用票別表(サービス利用開始月分のみ)の写し         アップロードするファイルを選択         次へ進む       >                                                                                                    | Rま介護支援計画等の写し (4)       ファイル名は、         アップロードするファイルを選択       アップロード完了: [2004名前] 居宅介護支援計画.odf         ケービス利用票・利用票別表 (サービス利用開始月分のみ)の写し         アップロードするファイルを選択         次へ進む         、 反る                                                                                                    | <ul> <li>         ・ 検索するには、ここに、         ・         ・         ・</li></ul>                                                                                                    | 入力します<br>アップロードする<br>1 - Microsoft Edge<br>mjp/cu/272183/ea/staff/procedures/pro<br>ビジラび 2021<br>- ドするファイルを選択                                                                                                    | KB     KB       So   ocedure/preview/dfb4ae41-b113-4832-a6f0-6d0c3261e3cb/input?po=1                                                                                                    |                       |
| 居宅介護支援計画等の写し 図       ファイル名は、         アップロードするファイルを選択       ごの暦下2桁・利用開始月・申請者名】書         アップロード完了:       [2404名前]] 居宅介護支援計画_off         サービス利用票・利用票別表(サービス利用開始月分のみ)の写し         アップロードするファイルを選択         次へ進む                                                                                                    | R宅介護支援計画等の写し (M)       アップロードするファイルを選択         アップロード完了:       [2404名前] 居宅介護支援計画.odf         サービス利用票・利用票別表 (サービス利用開始月分のみ)の写し         アップロードするファイルを選択         次へ進む         次へ進む         、         反へ進む                                                                                                    |                                                                                                    | 入力します<br>アップロードする<br>№ 1 · Microsoft Edge<br>mjp/cu/27183/ea/staff/procedures/pro<br>EV770 Ø3<br>- ドするファイルを選訳<br>- ド完了 [2404名前]介護保                                                                                                    | ★3       ★3         3 ₀                                                                                                    |                       |
| 居宅介護支援計画等の写し Ø須       【西暦下2桁・利用開始月・申請者名】 書         アップロード完了:[2404名前] 居宅介護支援計画.ndf       統一をお願いします。         サービス利用票・利用票別表 (サービス利用開始月分のみ)の写し         アップロードするファイルを選択         次へ進む >                                                                                                    | 居宅介護支援計画等の写し Ø       (四暦下2桁・利用開始月・申請者名】書         アップロード完了:_[2404名前]]居宅介護支援計画, pdf       (ホーをお願いします。)         サービス利用票・利用票別表(サービス利用開始月分のみ)の写し         アップロードするファイルを選択         次へ進む         、 反る                                                                                                    | ク 検索するには、ここに、 ア イルをフ ホ電子申請システム - プロフィ/1 nttps://gpos.tkc.asplgwa パロ酸は味(の) アップロ・ アップロ・ アップロ・                                                                                                    | 入力します<br>P ップロードする<br>ト 1 - Microsoft Edge<br>mjp/cu/272183/ea/staff/procedures/pro<br>EU/ラフロの<br>A<br>ードするファイルを選択<br>ード完了<br>[2404名前]介護保                                                                                                    | ○       ○         3。                                                                                                    |                       |
| アップロードするファイルを選択       アップロード完了: [2404名前] 居宅介護支援計画.ndf       統一をお願いします。         サービス利用票・利用票別表(サービス利用開始月分のみ)の写し         アップロードするファイルを選択         次へ進む       、                                                                                                    | アップロードするファイルを選択     アップロード完了: [2004名前] 居宅介護支援計画.odf     統一をお願いします。       サービス利用票・利用票別表(サービス利用開始月分のみ)の写し       アップロードするファイルを選択       次へ進む       、 戻る                                                                                                    | タ 検索するには、ここに、<br>アイルをフ<br>市電子申請システム-ブロファイ/<br>11歳で林学校品<br>アップロー<br>アップロー                                                                                                    | 入力します<br><b>P ッ プ ロ ー ド す る</b><br>1 - Microsoft Edge<br>mjp/cu/272183/ea/staff/procedures/pro<br><b>ビッフ ジ</b><br>- <b>ドするファイルを選択</b><br>- ド完了 【2404名前】介護保                                                                                                    | <ul> <li></li></ul>                                                                                                    | -                     |
| アップロード完了:       [2404名前]] 居宅介護支援計画,pdf         ゲービス利用票・利用票別表(サービス利用開始月分のみ)の写し         アップロードするファイルを選択         次へ進む       >                                                                                                    | アップロード完了:     [2404名前]] 居宅介護支援計画, pdf     統一をお願いします。       サービス利用票・利用票別表(サービス利用開始月分のみ)の写し       アップロードするファイルを選択       次へ進む       く     戻る                                                                                                    | タ 検索するには、ごこに、<br>ア イ ル を フ<br>市電子申時以入らムーブロフィイ/<br>https://lgpos.tkc.asp.lgwa<br>アロプロ・<br>アップロ・<br>アップロ・<br>居宅介護式                                                                                                    | 入力します P ップロードする ▶ 1 - Microsoft Edge ■ jp/cu/272183/ea/staff/procedures/procedures/ | ■                                                                                                    | -<br>清 <i>去</i> 么】 聿  |
| サービス利用票・利用票別表 (サービス利用開始月分のみ)の写し<br>アップロードするファイルを選択<br>次へ進む >                                                                                                    | サービス利用票・利用票別表 (サービス利用開始月分のみ) の写し<br>アップロードするファイルを選択<br>く 戻る                                                                                                    | <ul> <li>         ・ 検索するには、ここに、         アイルをフ         市電子車路システム・ブロファイ/         アはアメックロー・          アックロー・         アックロー・          居宅介護式     </li> </ul>                                                                                                    | 入力します P ップロードする I → Microsoft Edge mjp/cu/27183/ea/staff/procedures/procedures/proc | ■                                                                                                    | 青者名】書                 |
| サービス利用票・利用票別表 (サービス利用開始月分のみ)の写し<br>アップロードするファイルを選択<br>次へ進む 、                                                                                                    | サービス利用票・利用票別表 (サービス利用開始月分のみ)の写し<br>アップロードするファイルを選択<br>次へ進む >                                                                                                    | <ul> <li>         ・ 検索するには、ここに、         アイルをフ         ホペテキ時システム・ブロファイリ         ホペテキ時システム・ブロファイリ         オロスマント・ブロファイリ         アップロ・         アップロ・          アップロ・         ア</li></ul>                                                                                                    | <ul> <li>入力します</li> <li>P ップロードする</li> <li>ト 1- Microsoft Edge<br/>mjp/cu/27183/es/staff/procedures/proc<br/>exa</li> <li>- ドするファイルを選択</li> <li>- ド完了</li> <li>【2404名前】介護保</li> <li>と援計画等の写し &amp;病</li> <li>- ド完了:</li> <li>【2404名前】 居空介:</li> </ul>                                                                                                    | ■                                                                                                    | 清者名】書                 |
| サービス利用票・利用票別表(サービス利用開始月分のみ)の写し<br>アップロードするファイルを選択<br>次へ進む >                                                                                                    | サービス利用票・利用票別表(サービス利用開始月分のみ)の写し       アップロードするファイルを選択       次へ進む       く                                                                                                    | <ul> <li>2 検索するには、ここに、</li> <li>アイルをフ</li> <li>市電子申請システム - ブロファイリ</li> <li>市はため、//目的では、</li> <li>アップロ・</li> <li>アップロ・</li> <li>アップロ・</li> <li>アップロ・</li> <li>アップロ・</li> <li>アップロ・</li> </ul>                                                                                                    | AカLます<br>P ップロードする<br>ト1・Microsoft Edge<br>mjp/cu/272183/ea/staff/procedure/s/pro<br>EU/ラフ 23<br>ードするファイルを選択<br>ード完了 [2404名前]介護保<br>レダム<br>レダム<br>レダム<br>レダム<br>レダム<br>レダム<br>レダム<br>レダム                                                                                                    | ■                                                                                                    | 青者名】書                 |
| アップロードするファイルを選択 次へ進む 、                                                                                                    | アップロードするファイルを選択     次へ進む >       く 戻る                                                                                                    | タ 検索するには、ここに、<br>アイルをフ<br>市電子申請リステム - ブロファイ/<br>市電子申請リステム - ブロファイ/<br>市電気を見らい。<br>アップロ・<br>アップロ・<br>アップロ・<br>アップロ・<br>アップロ・<br>アップロ・                                                                                                    | AカLます<br>P ップロードする<br>1 - Microsoft Edge<br>mjp/cu/272183/ea/staff/procedures/pro<br>2017 0 201<br>- ド売了 [2404名前]介護保<br>支援計画等の写し 必須<br>- ド売了: [2404名前] 居宅介                                                                                                    | ■                                                                                                    | -<br>請者名】書            |
| 次へ進む >                                                                                                    | 次へ進む<br>、 戻る                                                                                                    | <ul> <li>2 検索するには、ここに、</li> <li>アイルをフ</li> <li>アイルをフ</li> <li>市電子申請システム - プロフィイ/</li> <li>ロフィイレン</li> <li>アップロ・</li> <li>アップロ・</li> <li>アップロ・</li> <li>アップロ・</li> <li>アップロ・</li> <li>アップロ・</li> <li>アップロ・</li> <li>アップロ・</li> <li>サービス系</li> </ul>                                                                                                    | 入力します     If       P ップロードする       ト1・Microsoft Edge       Imjpicur/272183/ea/staff/procedures/prof       レイマるファイルを選択       ード完了       【2404名前】介護保       と援計画等の写し       必須       ード完了:       【2404名前】介護保       レマるファイルを選択       ード完了:       【2404名前】居宅介       川用票・利用票別表(サービス:                                                                                                    | ■ ● ▲ ■<br>3。<br>ocedure/preview/dtb4ae41-b113-4832-a640-6d0c3261e3cb/input?po=1<br>酸証.pdf 取業<br>ファイル名は、<br>【西暦下2桁・利用開始月・申<br>統一をお願いします。<br>利用開始月分のみ)の写し                                                                                                    | <del>-</del><br>請者名】書 |
| 次へ進む                                                                                                    | 次へ進む > ( 戻る                                                                                                    | <ul> <li>2 検索するには、ここに、</li> <li>アイルをフ</li> <li>市電子申請ジステム - プロフィ/1</li> <li>市電味物スローク</li> <li>アップロークップローク</li> <li>アップローク</li> <li>アップローク</li> <li>アップローク</li> <li>アップローク</li> <li>アップローク</li> </ul>                                                                                                    | 入力します P ップロードする P いつプロードする P いうプロードする P いうつついます。 P いうついます。 P いうういます。 P いうついます。 P いうついます。 P いうついます。 P いうついます。 P いうついます。 P いうついます。 P いうういます。 P いうういます。 P いうういます。 P いうういます。 P いうういます。 P いうういます。 P いうういます。 P いうういます。 P いうういます。 P いうういます。 P いうういます。 P いうういます。 P いうういます。 P いうういます。 P いうういます。 P いうういます。 P いうういます。 P いうういます。 P いうういます。 P いうういます。 P いうういます。 P いうういます。 P いうういます。 P いうういます。 P いうういます。 P いうういます。 P いうういます。 P いうういます。 P いういます。 P いうういます。 P いういます。 P いういます。 P いういます。 P いういます。 P いういます。 P いういます。 P いういます。 P いういます。 P いういます。 P いういます。 P いういます。 P いういます。 P いういます。 P いういます。 P いういます。 P いういます。 P いういます。 P いういます。 P いういます。 P いういます。 P いういます。 P いういます。 P いういます                                                                                                    | ■ ● ▲ ▲ ▲ ▲ ▲ ▲ ▲ ▲ ▲ ▲ ▲ ▲ ▲ ▲ ▲ ▲ ▲ ▲                                                                                                    | -<br>請者名】書            |
|                                                                                                    | く 戻る                                                                                                    | <ul> <li>2 検索するには、ここに、</li> <li>ア イルをフ</li> <li>アイルをフ</li> <li>市電子申請シスチム-フロフィ/1</li> <li>ロフィー</li> <li>アップロ・</li> <li>アップロ・</li> <li>アップロ・</li> <li>アップロ・</li> <li>アップロ・</li> <li>サービス系</li> <li>アップロ・</li> </ul>                                                                                                    | 入力します     If       P ップロードする       1 - Microsoft Edge<br>imp/cut/272183/ea/staff/procedures/pro       ビグラワ 221       -ドちるファイルを選択       -ド完了 [2404名前]介護保       支援計画等の写し 修須       -ド完了: [2404名前] 居宅介       利用票・利用票別表 (サービス:       -ドするファイルを選択                                                                                                    | ■ ● ▲ ■<br>3。<br>acedure/preview/dfb4ae41-b113-4832-a640-6d0:3261e3cb/input?po=1<br>③ 該正.ndf ■<br>「ファイル名は、<br>【西暦下2桁・利用開始月・申<br>統一をお願いします。<br>利用開始月分のみ)の写し                                                                                                    | 青者名】書                 |
|                                                                                                    | ( < 戻る )                                                                                                    | <ul> <li>2 検索するには、ここに、</li> <li>アイルをフ</li> <li>アイルをフ</li> <li>アマンプロ・</li> <li>アップロ・</li> <li>アップロ・</li> <li>アップロ・</li> <li>アップロ・</li> <li>アップロ・</li> <li>アップロ・</li> <li>サービス系</li> <li>アップロ・</li> </ul>                                                                                                    | 入力します     Fi       P ップロードする       N 1 - Microsoft Edge       mip/cu/272183/ea/staff/procedures/pro       -ドするファイルを選択       -ド完了       -ド売了       【2404名前】介護保       -ド売了:       -ド売了:       【2404名前】「居宅介       ・ドするファイルを選択       -ド売了:       -「月二日       ・ドするファイルを選択       -ド売了:       -ド売了:       -「2404名前]       居宅介       ・ドするファイルを選択                                                                                                    | ■ ▲ ▲ ▲ ▲ ▲ ▲ ▲ ▲ ▲ ▲ ▲ ▲ ▲ ▲ ▲ ▲ ▲ ▲ ▲                                                                                                    | 清者名】書                 |

9. すべて入力・添付が終わったら次へ進むをクリックする。

| ▲ 大東市電子申請システム - ブロファイル 1 - Microsoft Edge                                                                                                    | - 0 ×                             |
|----------------------------------------------------------------------------------------------------|-----------------------------------|
| https://lgpos.tkcasp.lgwanjp/cu/272183/ea/staff/procedures/procedures/preview/dfb4ae41-b113-4832-a6f0-6d0c3261e3cb/input?po=1     アップロードするファイルを選択 | A                                 |
| アップロード完了: <u>[2404名前] 介護保険証.ndf</u> 取消                                                                                                    |                                   |
| 居宅介護支援計画等の写し ある                                                                                                    |                                   |
| アップロードするファイルを選択                                                                                                    |                                   |
| アップロード完了: <u>【2404名前】居宅介護支援計画_odf</u> [戦勝]                                                                                                    |                                   |
| サービス利用票・利用票別表(サービス利用開始月分のみ)の写し                                                                                                    |                                   |
| アップロードするファイルを選択                                                                                                    |                                   |
| アップロード完了: <u>【2404名前】サービス利用票.pdf</u> [取消]                                                                                                    |                                   |
| 1770, 14 ± 1                                                                                                    |                                   |
|                                                                                                    |                                   |
| く 戻る                                                                                                    |                                   |
| モーク検索するには、ここに入力します 日 🥫 💽 🕅 📲                                                                                                    | ■ ^ <i>[i]</i> <sup>17:47</sup> □ |

10.プレビュー画面をクリックすると、入力内容が申請書様式に反映されていることを確認。

|                | Ph - | nttps:// | lgpos.tkc.as | p.lgwan. | p/cu/272183/ | ea/staff/pro                               | edures/procedure/preview/ | dfb4ae41-b113-4        | 832-a6f0-6d0c3261e3cb/a | pplicationfor | m/prev |
|----------------|------|----------|--------------|----------|--------------|--------------------------------------------|---------------------------|------------------------|-------------------------|---------------|--------|
|                | i≡   | 1        | /1 Q         |          |              |                                            | - + 🤉 🖬                   | B   A <sup>s</sup>   7 | ∕                       | 68            | 2      |
| 居宅介護支援計画等の写し   |      |          |              |          |              |                                            |                           |                        |                         |               |        |
| 【2404名前】居宅介護支持 |      |          |              |          | 3            | 个護扶!                                       | 肋 開 始 (変更) 申 請            | 書 ケース                  | 番号                      | r i           |        |
| サービス利用票・利用票別   |      |          |              |          | 申請日          | 令                                          | 和06年04月01日                | 申請の種類                  | 変更                      |               |        |
| 【2404名前】サービス利用 |      |          |              | 曲        | 事業所名         | 0                                          | keiseikai                 |                        | 福祉事務所受付年月日              |               |        |
|                |      |          |              | 請        | 代表者名         |                                            | 飯盛 花子                     |                        |                         |               |        |
|                |      |          |              | 3        | 担当者名         |                                            | 三好 けいちょう                  |                        | (受理番号) 号                |               |        |
|                |      |          |              | 介        | 住 所          | 〒574-0072<br>大阪府 大東市                       | 7 深野1-1-1                 |                        |                         |               |        |
|                |      |          |              | ※ 申護     |              | 氏                                          | 名                         |                        | 生年月日                    |               |        |
|                |      |          |              | 昭者は、     |              | J                                          | 、東 次郎                     | BZ                     | 和16年10月07日              |               |        |
|                |      |          |              | 右のナ      | 介護被保険        | 者番号                                        | 1268740512                | 要介護                    | 状態 要支援 2                |               |        |
|                |      |          |              | 辞 ?      | 請書様式を        | プレビュー                                      | 表示する                      | \.L                    | 07/200 FL03 FL          | L             | _      |
|                |      |          |              |          |              | and an an an an an an an an an an an an an |                           |                        |                         |               |        |
|                |      |          | _            |          |              |                                            |                           |                        |                         |               |        |

11. 申請内容の確認画面が出るので、入力ミスがないか確認。あれば修正ボタンから修正する。

| ps://lgpos.tkc.asp.lgwan.jp/cu/272183/ea/staff/procedures/procedure | /preview/dfb4ae41-b113-4832-a6f0-6d0c3261e3cb/confirm |      |
|---------------------------------------------------------------------|-------------------------------------------------------|------|
| <sup>会</sup> 申請内容の確認                                                |                                                       |      |
| ↓ 介護扶助新規・変更申請<br>福祉事務所への事前相談                                        |                                                       |      |
| 事前に相談した                                                             |                                                       | 修正する |
| 申請の種類                                                               |                                                       |      |
| 変更                                                                  |                                                       | 修正する |
| 申請者名                                                                |                                                       |      |
|                                                                     |                                                       |      |
| 大東 次郎                                                               |                                                       | 修正する |
| 大東 次郎<br>                                                           |                                                       | 修正する |

#### 12.入力内容に問題がなければ「申請する」ボタンをクリックする。

| thttps://lgpos.tkc.asp.lgwan.jp/cu/272183/ea/staff/procedures/procedure/preview/dfb4ae41-b113-4832-a6f0-6d0c3261e3cb/confirm |                      |        |
|----------------------------------------------------------------------------------------------------|----------------------|--------|
| 【2404名前】介護保険                                                                                                    | är.pdf               | (修正する) |
| 居宅介護支援計画等の写                                                                                                    | ş ل                  |        |
| 【2404名前】居宅介護支援計画.pdf                                                                                                    |                      | 修正する   |
| サービス利用票・利用票                                                                                                    | 思想表(サービス利用開始月分のみ)の写し |        |
| 【2404名前】サービス利用票.pdf                                                                                                    |                      | 修正する   |
|                                                                                                    | 申請する >       く 戻る    |        |
|                                                                                                    |                      |        |
|                                                                                                    | 申請書様式をプレビュー表示する      |        |

13.下記のポップがアップされるので、問題がなければOKをクリックする。

| <ul> <li>         ・一、大東市電子申請システム - ブロファイル 1 - Microsoft Edge     </li> </ul>                                                                                                    | - 0 ×                      |
|----------------------------------------------------------------------------------------------------|----------------------------|
| https://lgpos.tkc.asp.lgwan.jp/cu/272183/ea/staff/procedures/procedure/preview/dfb4ae41-b113-4832-a6f0-6d0c3261e3cb/confirm                                                                                                    | AN                         |
| <u>【2404名前】介護保険証.ndf</u>                                                                                                    | (#IT+6)                    |
| 居宅介護支援計画等の写し                                                                                                    |                            |
| <u>【2404名前】国宅介援支援計画_odf</u>                                                                                                    | 特定する                       |
| サービス和用票・利用票別表(サービス利用開始月分のみ)の写し                                                                                                    |                            |
| <u>【2404名前】サービス利用票.odf</u>                                                                                                    | 4176                       |
| 申請します。よろしいですか?<br>のK キャンセル                                                                                                    |                            |
| 《 展5                                                                                                    |                            |
| 甲間目標式をプレビュー表示する                                                                                                    |                            |
| ・     ・     ・     ・     ・     ・     ・     ・     ・     ・     ・     ・     ・     ・     ・     ・     ・     ・     ・     ・     ・     ・     ・     ・     ・     ・     ・     ・     ・     ・     ・     ・     ・     ・     ・     ・     ・     ・     ・     ・     ・     ・     ・     ・     ・     ・     ・     ・     ・     ・     ・     ・     ・     ・     ・     ・     ・     ・     ・     ・     ・     ・     ・     ・     ・     ・     ・     ・     ・     ・     ・     ・     ・     ・     ・     ・     ・     ・     ・     ・     ・     ・     ・     ・     ・     ・     ・     ・     ・     ・     ・     ・     ・     ・     ・     ・     ・     ・     ・     ・     ・     ・     ・     ・     ・     ・     ・     ・     ・     ・     ・     ・     ・     ・     ・     ・     ・     ・     ・     ・     ・     ・     ・     ・     ・     ・     ・     ・     ・     ・     ・      ・     ・     ・     ・ </td <td>፲7:51<br/>፲፱ ^ // ☜ あ 17:51</td> | ፲7:51<br>፲፱ ^ // ☜ あ 17:51 |

14.申請の完了画面が出れば完了です。申込番号は控えておいてください。

|                                                                            | 0                                                                                                 |
|----------------------------------------------------------------------------|---------------------------------------------------------------------------------------------------|
| ff/procedures/procedure/preview/dfb4ae41-b113-4832-a6f0-6d0c3261e3cb/order |                                                                                                   |
|                                                                            |                                                                                                   |
| 申請                                                                         |                                                                                                   |
| 確認までしばらくお待ちください。<br>イベージ」からご確認頂けます。                                        |                                                                                                   |
| で、申込番号を控えるか、このページを印刷してください。                                                |                                                                                                   |
| 申込番号                                                                       |                                                                                                   |
| 12345678                                                                   |                                                                                                   |
|                                                                            |                                                                                                   |
|                                                                            | 29年請<br>確認までしばらくお待ちください。<br>27ページ」からご確認頂けます。<br>20で、申込番号を控えるか、このページを印刷してください。<br>申込番号<br>12345678 |